### Sie suchen ein Buch, dessen Autorln und Titel Ihnen bekannt sind?

#### z.B. aus einem Eintrag in einer Literaturliste wie diesem hier:

HOLZER, Gottfried; REISCHAUER, Ernst (2015): Agrarumweltrecht: Landwirtschaft - Umwelt - Recht. Wien: Verlag Österreich.

Dann...

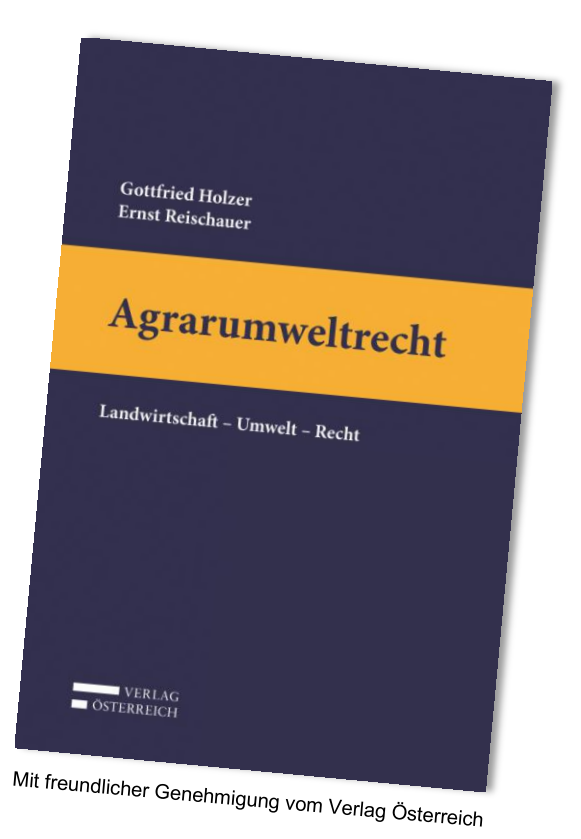

# ... öffnen Sie über die BOKU-Quicklinks bzw. die Homepage der Universitätsbibliothek die Literatursuchmaschine <u>BOKU:LITsearch</u>.

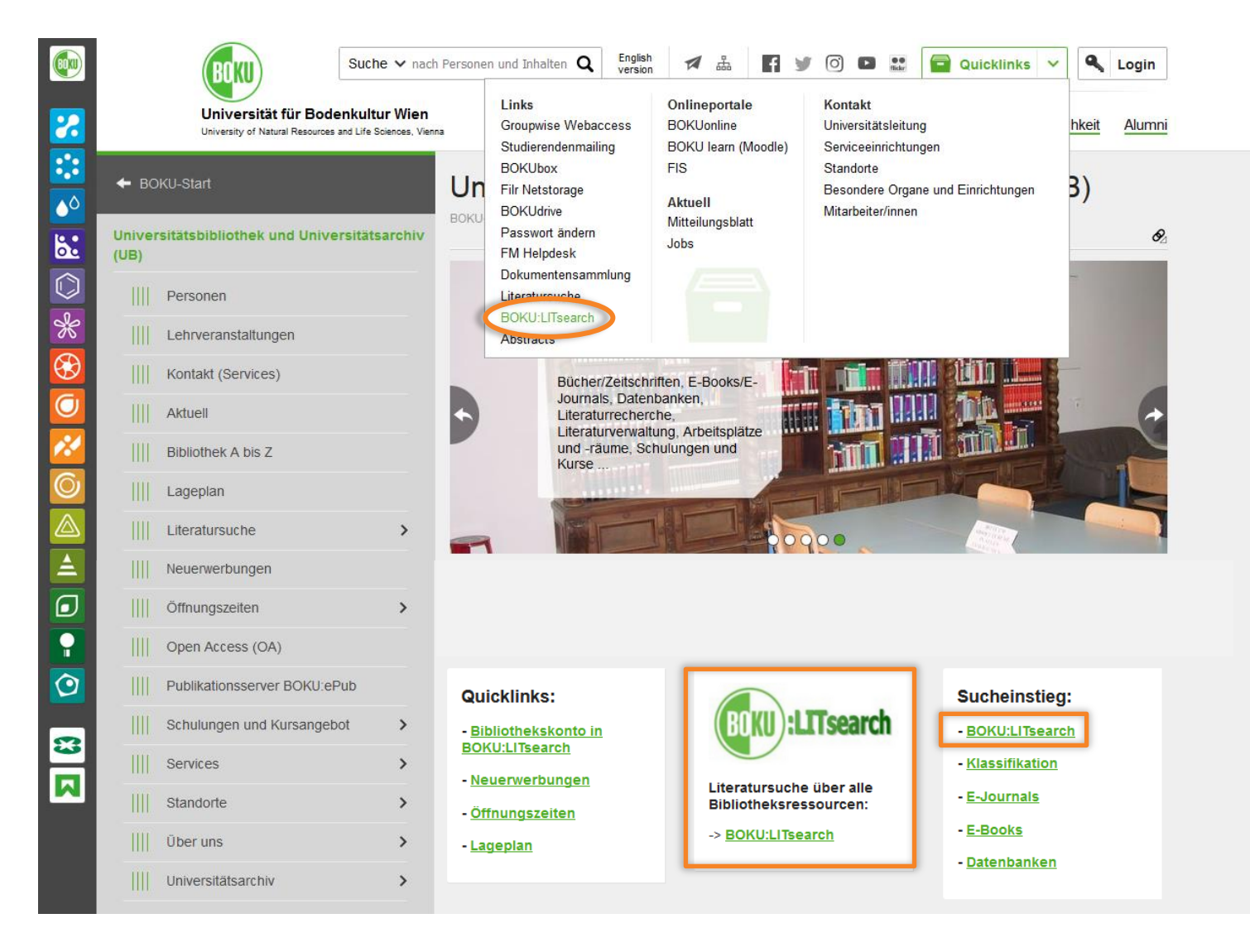

### Wechseln Sie in die erweiterte Suche.

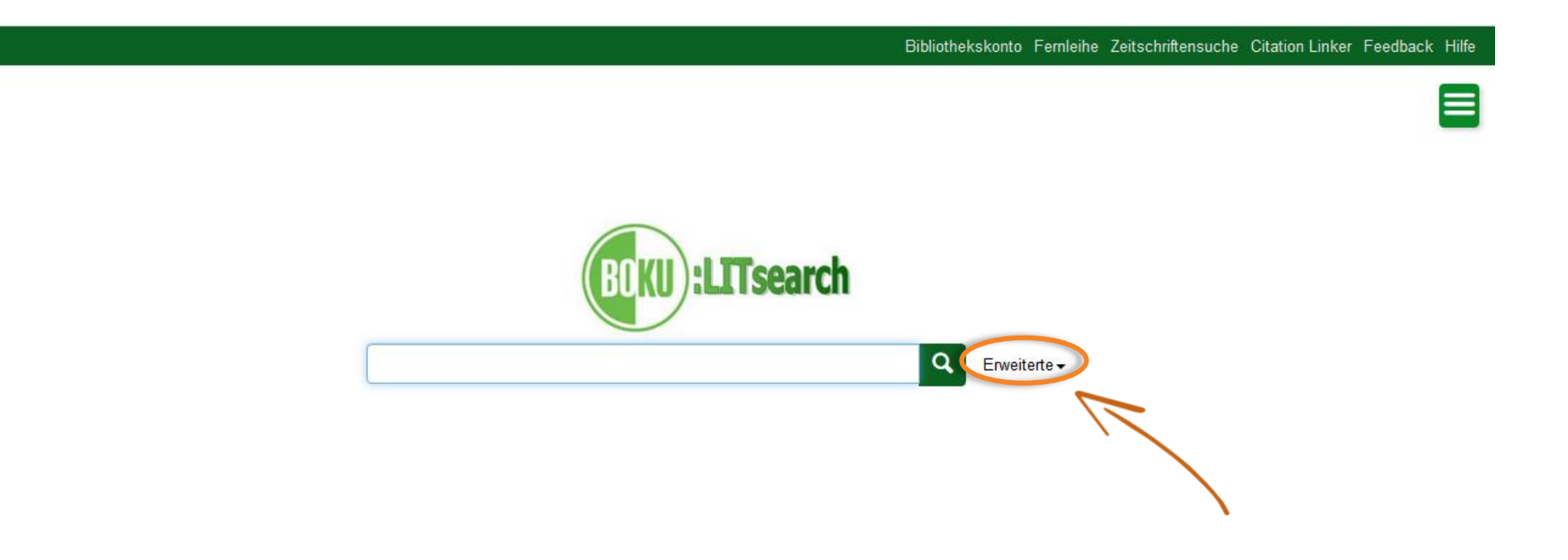

## Geben Sie den *Nachnamen* des Autoren bzw. der Autorin sowie den *Haupttitel* in die entsprechenden Felder ein (Reihenfolge der Felder ist egal).

|                 |                                                                                               |                             | Bibliothekskonto                                                                                                    | Fernleihe Zeitschriftensuch | e Citation Linker Feedback Hil |
|-----------------|-----------------------------------------------------------------------------------------------|-----------------------------|----------------------------------------------------------------------------------------------------|-----------------------------|--------------------------------|
| (III):LITsearch | < <b>Q</b> Einfache Suche                                                                     |                             |                                                                                                    |                             |                                |
|                 | Autor<br>UND 🗸 Titel                                                                          | holzer     agrarumweltrecht |                                                                                                    | •<br>• ×                    |                                |
|                 | Erscheinungsdatum<br>Letzte 12 Monate 3 Jahre 5 Jahre<br>von   Weniger Suchoptionen >         | <b>m</b>                    |                                                                                                    |                             |                                |
|                 | Materialart                                                                                   | <b>Q</b> click to search    | Disziplin                                                                                                    | <b>Q</b> click to search    |                                |
|                 | <ul> <li>Alle</li> <li>Archivmaterial</li> <li>Bericht</li> <li>Bibliotheksbestand</li> </ul> | ~                           | <ul> <li>Alle</li> <li>Alte Geschichte und Archäologie</li> <li>Anatomie und Physiologie</li> <li>Angewandte Wissenschaft</li> </ul>                               | •                           |                                |
|                 | Sprache                                                                                       |                             | Beschränken auf                                                                                                    |                             |                                |
|                 |                                                                                               | ×                           | Nur wissenschaftliche Publikationer<br>review)     Peer-Review-Publikationen     Nur elektronischer Volltext     Nur lokal vorhandene Bestände     Nur Open Access | n (einschließlich Peer      |                                |
|                 | Ausschließen                                                                                  |                             | Ergebnisse ausweiten                                                                                                    |                             |                                |
|                 | Zeitungsartikel<br>Buchbesprechungen<br>Hochschulschriften                                    |                             | Über das Bibliotheksangebot hinau                                                                                                    | us suchen                   |                                |
| 7               | Suche Formular leeren                                                                         |                             |                                                                                                    | Einfache Suche              |                                |

### Sie erhalten eine *Trefferliste*.

|                                                                                                    | Bibliothekskonto Fernleihe Zeitschriftensuche Citation Linker Feedback Hilfe                                                                                                    |
|----------------------------------------------------------------------------------------------------|----------------------------------------------------------------------------------------------------|
| (III):LITsearch                                                                                                    | (AuthorCombined:(holzer)) AND (TitleCombined:(agrarumweltrecht))                                                                                                    |
| SUCHE VERFEINERN<br>Volltext online<br>Scholarly & Peer-Review<br>Open Access<br>Bibliothekskatalog<br>MATERIALART                            | 3 Treffer sortiert nach Relevanz → Die Uber das Bibliotheksangebot hinaus suchen           1         Agrarumweltrecht: Landwirtschaft – Umwelt – Recht ;<br>Handbuch<br>von Holzer, Gottfried: Reischauer. Emst         ************************************     |
| ERSCHEINUNGSDATUM                                                                                                    | 2<br>Agrarumweltrecht: kritische Analyse des "Grünen Rechts"<br>in Österreich<br>von Holzer, Gottfried; Reischauer, Ernst<br>Wirtschafts- und verwaltungsrechtliche Studien, 1991<br>Buch: <u>available, Special library SOWIRE, F1-5706, Lesesaal</u> (+2 Mehr) |
| DISZIPLIN<br>Rechtswissenschaft (1)<br>THEMA<br>umweltrecht (3)<br>096.530 (2)<br>096.988 (2)<br>Iandwirtschaft (2)<br>agrarrecht (1)<br>Mehr | 3       Agrarumweltrecht: kritischer Überblick über die umweltrelevanten Rechtsvorschriften für die Land- und von Holzer. Gottfried; Reischauer Ernst         Laxenburger grüne Hefte, 1989         Buch: available, Main library, 1-47063, Magazin (+1 Mehr)    |
| SPRACHE<br>BIBLIOTHEK                                                                                                    |                                                                                                    |

### Finden Sie anhand der Service-Seite heraus, wo Exemplare des Werkes stehen.

| EITsearch |                  |                                                                                      |                                                                                                 |                                                  |                        |                                    |                                                     |          | Anmelden | Menü 🔻            |                                                                                                    |            |
|-----------|------------------|--------------------------------------------------------------------------------------|-------------------------------------------------------------------------------------------------|--------------------------------------------------|------------------------|------------------------------------|-----------------------------------------------------|----------|----------|-------------------|----------------------------------------------------------------------------------------------------|------------|
|           | Autor            | Agrarumweltrech<br>Handbuch<br>Holzer, Gottfried 194<br>2015<br>III Verfügbar bei Ha | nt Landwirtschaft<br>17-; Reischauer, Ernst<br>uptbibliothek Lehrt                              | – Umwelt – Rec<br>uchsammlung (21                | <b>.85-</b> 4/1A) >    |                                    |                                                     |          |          |                   |                                                                                                    |            |
|           | SENDEN AN        | Senden an                                                                            |                                                                                                 |                                                  |                        |                                    |                                                     |          |          |                   |                                                                                                    |            |
|           | AUSLEIHEN        | BIBTEX<br>EXPORTIEREN EXI                                                            | RIS EASYBIE                                                                                     | ENDNOTE                                          | REFWORKS               | DRUCKEN                            | u >                                                 |          |          |                   |                                                                                                    |            |
|           | VIRTUELLE INDEXS | Augleihen                                                                            |                                                                                                 |                                                  |                        |                                    |                                                     |          |          | Mal               | don Sio sich an um zu                                                                                                    | ~          |
|           | VERKNOPFUNGEN    | Austemen                                                                             |                                                                                                 |                                                  |                        |                                    | _                                                   |          |          |                   |                                                                                                    | 2          |
|           |                  | Bitte loggen Sie si<br>gibt.                                                         | ch ein, um zu prüten                                                                            | ob es irgendwelch                                | ne Vormerkung          | gsoptionen                         | Anmeld                                              | en       |          | Soli              | ten werke am Standort                                                                                                    | ,          |
|           |                  | STANDORTE:                                                                           |                                                                                                 |                                                  |                        |                                    |                                                     | $\nabla$ |          | seir              | n, ist kein Login erforde                                                                                                    | rl         |
|           |                  | Hauptbiblioth<br>Verfügbar , Lehrl                                                   | ek<br>buchsammlung ; 21.8                                                                       | 5-4/1A                                           |                        |                                    |                                                     | >        |          |                   |                                                                                                    |            |
|           |                  | Fachbibliothel<br>Verfügbar , Lese                                                   | k SOWIRE<br>saal ; 21.85   F1-18043                                                             |                                                  |                        |                                    |                                                     | >        |          |                   |                                                                                                    |            |
|           |                  | Hauptbiblioth<br>Verfügbar , Lese                                                    | ek<br>saal ; 21.85   I-132227                                                                   |                                                  |                        |                                    |                                                     | >        |          |                   |                                                                                                    |            |
|           |                  | Details                                                                              |                                                                                                 |                                                  |                        |                                    |                                                     |          |          |                   |                                                                                                    |            |
|           |                  | Titel<br>Autor<br>Mitwirkende/r<br>Herausgeber<br>Erstellungsdatum                   | Agrarumweltrecht I<br>Holzer, Gottfried 19<br>Reischauer, Ernst<br>Wien Verl. Österreid<br>2015 | .andwirtschaft – U<br>47- ><br>><br>h            | mwelt – Recht          | ; Handbuch                         |                                                     |          |          |                   | turnaichnis                                                                                                    |            |
|           |                  | Format:<br>BOKU-Klassifikation                                                       | XXXII, 534 S. Ill., gra<br>21.85 JUR 21.80 JU                                                   | ph. Darst., Kt. 24 ci<br>R 21.07 JUR             | m                      |                                    |                                                     |          |          | Inha              | tsverzeichnis                                                                                                    |            |
|           |                  | MMS-ID                                                                               | JUR<br>9900035041403033                                                                         | 45                                               |                        |                                    |                                                     |          |          | Vorwo             | ntX                                                                                                    | X          |
|           |                  | Quelle<br>Sprache                                                                    | Bibliothekskatalog<br>Deutsch                                                                   |                                                  |                        |                                    |                                                     |          |          | Abkūr             | zungsverzeichnis                                                                                                    |            |
|           |                  | AC-Nummer                                                                            | ac12197534                                                                                      |                                                  |                        |                                    |                                                     |          |          | Allger            | dlegende Literatur                                                                                                    | **.        |
|           |                  | Virtuelle Indexs                                                                     | uche                                                                                            |                                                  |                        |                                    |                                                     |          |          | A. Be<br>1.<br>11 | vziehungsgefüge Umwelt - Land- und Form<br>Daten und Fakten zur Landnutzung.<br>Land- und Forstwirtschaft als Erbringer wichtiger<br>Ökosystemleistungen |            |
|           |                  | < Agramecht<br>[GAP-Reform<br>2014]<br>2014                                          | Agrarrecht<br>2018                                                                              | Agrarumvet<br>Landwirtsc<br>– Umwelt–<br>Recht ; | eltre<br>thaft<br>2003 | Corstreent<br>trecht mit<br>mentar | Introductory<br>econometric<br>a modern<br>approach | >        |          |                   | I. Land- und Forstwirtschaft als (star) Vereit<br>Umweltproblemen.<br>Land- und Forstwirtschaft als "Umweltopfer"                                        | ik.<br>ft" |
|           |                  |                                                                                      |                                                                                                 | 2015                                             | _                      |                                    | 2009                                                |          |          | В.                | Umwelt, Umweltpolitik und Umweltrecht                                                                                                    |            |
|           |                  | Verknüpfungen                                                                        |                                                                                                 |                                                  |                        |                                    |                                                     |          |          |                   | Unweltpolitische Prinzipien     Unweltpolitische Prinzipien                                                                                              |            |
|           | (                | innaitstext 🖾 ><br>Inhaltsverzeichnis 🖸                                              |                                                                                                 |                                                  |                        |                                    |                                                     |          |          |                   | 2.1 Das Vorursacherprinzip<br>2.2 Das Verursacherprinzip<br>2.3 Das Gemeinlastorinzip                                                                    |            |
|           |                  |                                                                                      |                                                                                                 |                                                  |                        |                                    |                                                     |          |          |                   |                                                                                                    |            |

n Sie sich an, um zu sehen, ob ein verfügbares Werk auch entlehnbar ist. n Werke am Standort "Hauptbibliothek – Lehrbuchsammlung" verfügbar st kein Login erforderlich (weiter auf S. 8).

XXVII

# Melden Sie sich an, um zu erfahren, ob ein verfügbares Werk auch entlehnbar ist.

Login-Daten für BOKU-Angehörige = BOKUonline-Daten

Login-Daten für externe NutzerInnen = Barcode vom Bibliotheksausweis + eigenes Passwort

|  |                                                                                                    |          | Anmeldon Menü 🜩                                                                                                    |                                                    |  |  |
|--|----------------------------------------------------------------------------------------------------|----------|----------------------------------------------------------------------------------------------------|----------------------------------------------------|--|--|
|  |                                                                                                    |          | 🔀 😳 🚱 🔛 💿 🛠 🚱 🥏 🖉 🙆 🖾 🛓 🗊 💽 Universität für E                                                                                                    | Bodenkultur Wien<br>rces and Life Sciences, Vienna |  |  |
|  |                                                                                                    |          |                                                                                                    | Shibboleth.                                        |  |  |
|  |                                                                                                    |          | Das gewünschte Service ist erst nach erfolgreicher Authentifizierung zugänglich.<br>Bitte melden Sie sich mit Username und Passwort Ihres BOKU - Mitarbeiter- oder Studierend | den-Accounts an.                                   |  |  |
|  |                                                                                                    |          | Diese Authentifzierung ist das Shibboleth - Single-Sign-On der BOKU. Details zur Funktionsweise finden Sie hier.                                                              |                                                    |  |  |
|  |                                                                                                    |          | The requested service is requiring a valid authentication.<br>Please sign in using the username and passwort of your <b>BOKU staff or student account</b> .                   |                                                    |  |  |
|  |                                                                                                    |          | This authentication service is BOKU's Shibboleth - Single-Sign-On. Details can be found here (in                                                                              | n german only).                                    |  |  |
|  | Senden an Login mit:                                                                                | ,<br>U   | BOXU                                                                                                    | 🕅 - Login                                          |  |  |
|  | Login via BOKU-Account 🗠 🔸                                                                          |          | Bibliothekssystem (BOKU:LITsearch / ALMA)                                                                                                    | Username                                           |  |  |
|  |                                                                                                    |          |                                                                                                    | Username                                           |  |  |
|  | l ogin für externe Nutzerlnnen 🔉                                                                    |          |                                                                                                    | Password                                           |  |  |
|  | Bitte loggen Sie sich ein <b>, dir Gülprühdn, die Singerickwendne vormer Nangsoptionen</b><br>gibt. | Anmelden |                                                                                                    | Password                                           |  |  |
|  | STANDORTE: ABBRECHEN                                                                                | V        |                                                                                                    | Login                                              |  |  |
|  | Hauptbibliounek<br>Verfügbar , Lehrbuchsammlung ; 21.85-4/1A                                        | >        |                                                                                                    |                                                    |  |  |
|  |                                                                                                    |          |                                                                                                    |                                                    |  |  |
|  |                                                                                                    |          |                                                                                                    |                                                    |  |  |

# Finden Sie anhand der *Bestandsangaben* heraus, wo Exemplare des Werkes stehen.

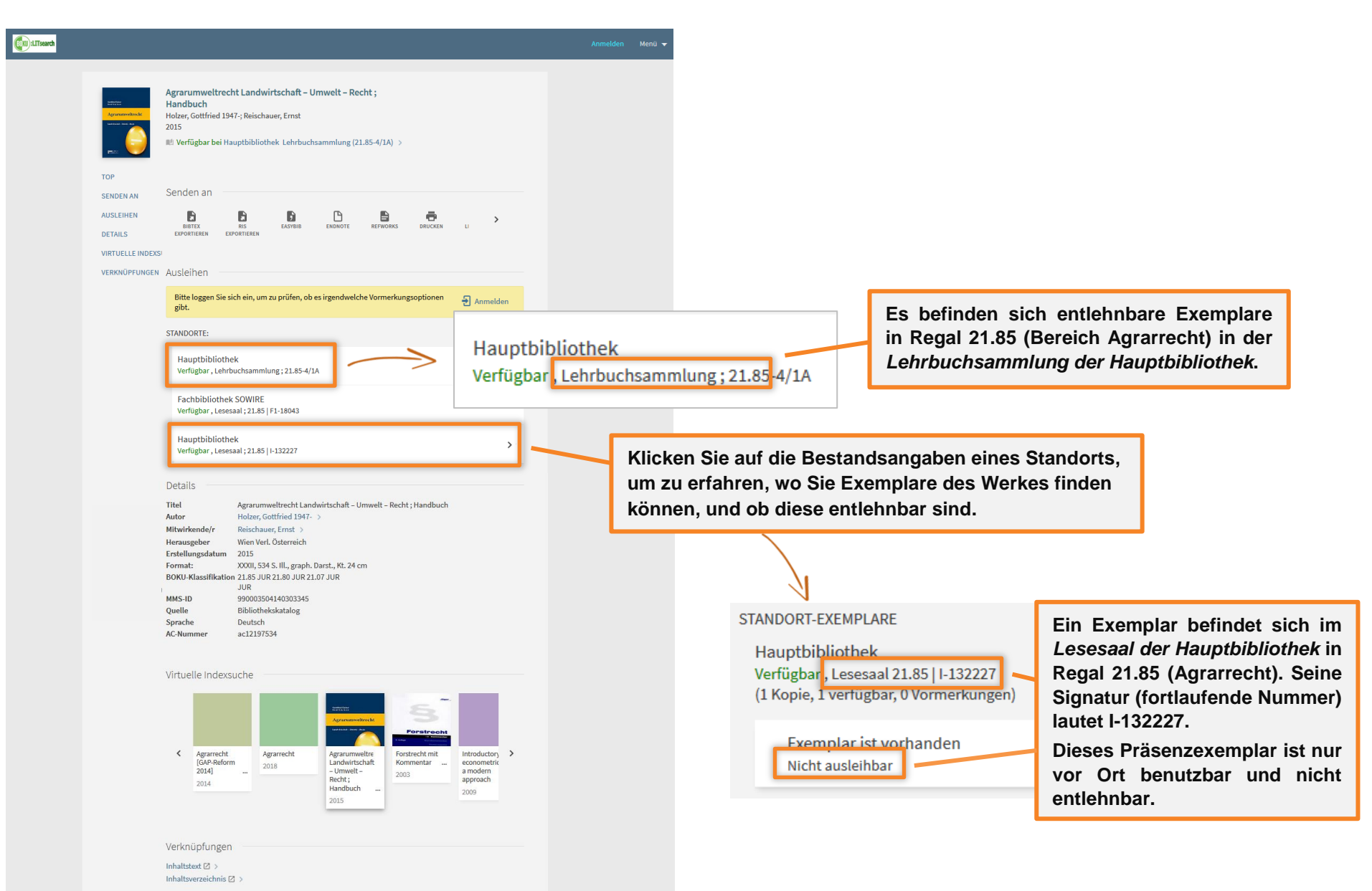

# Gehen Sie zum Entlehnen des Buches in die Lehrbuchsammlung zu Regal 21.85.

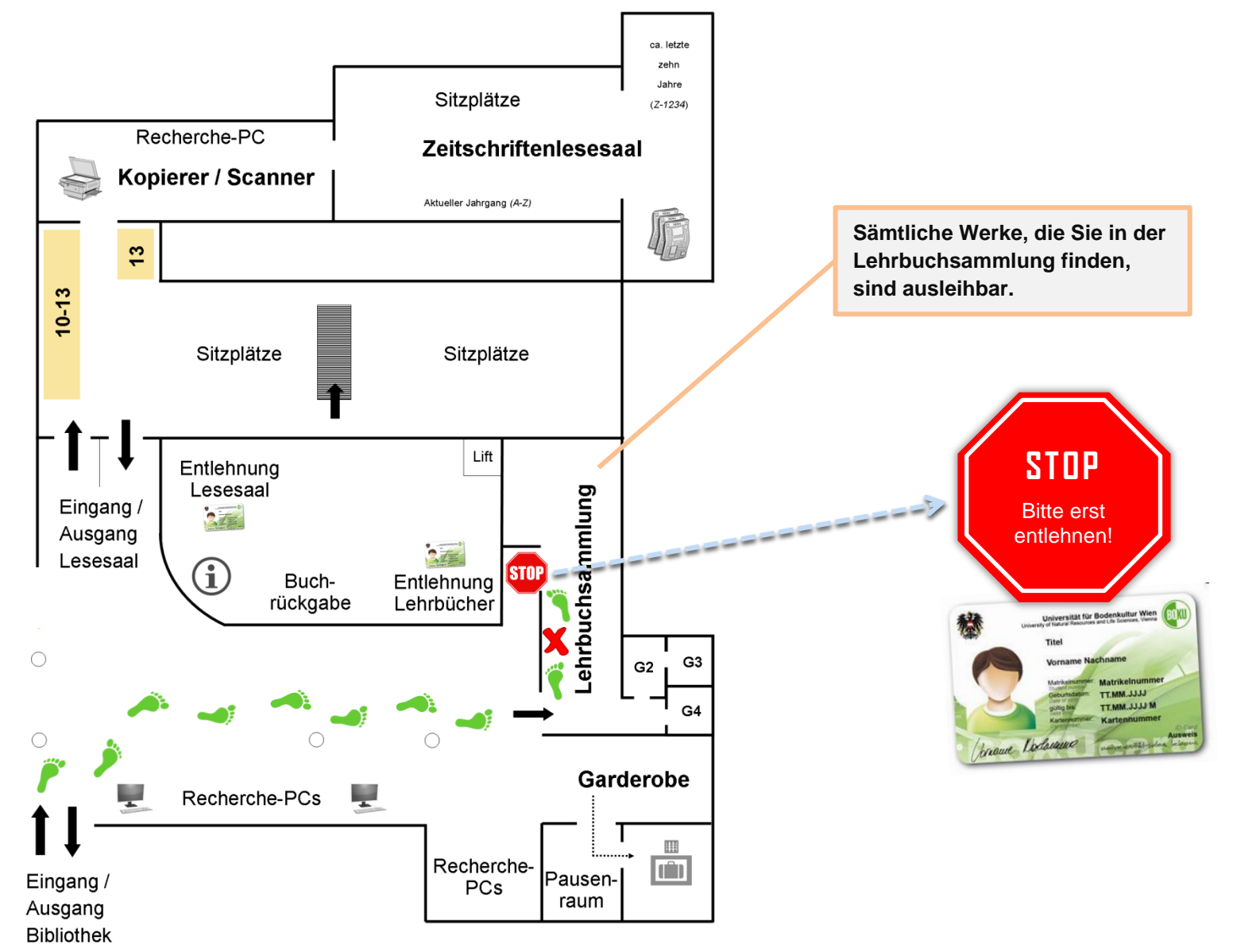

## Welche Standorte und Entlehnstatus gibt es?

| Hauptbibliothek (main library)       | Fachbibliotheken (special libraries)                                  | Institutsbibliotheken                          |  |
|--------------------------------------|-----------------------------------------------------------------------|------------------------------------------------|--|
|                                      |                                                                       |                                                |  |
| Hauptbibliothek – Lehrbuchsammlung   | Fachbibliothek LAP (Landschaftsplanung)                               | z.B. Dept. für Integrative Biologie, Botanik** |  |
| Hauptbibliothek – Lesesaal           | Fachbibliothek BIO (Lebensmittel- und Biotechnologie)                 |                                                |  |
| Hauptbibliothek – Magazin*           | Fachbibliothek SOWIRE (Sozial-, Wirtschafts- u. Rechtswissenschaften) |                                                |  |
| Hauptbibliothek – Hochschulschriften | Fachbibliothek WNT (Wald, Natur, Technik)                             |                                                |  |
| Hauptbibliothek – In Bearbeitung     | Fachbibliothek WHW (Wasserwirtschaft, Hydrologie)                     |                                                |  |
|                                      |                                                                       |                                                |  |

\* Werke aus dem Magazin (Keller) der Hauptbibliothek müssen über BOKU:LITsearch bestellt werden (Login erforderlich).

\*\* Bei Werken aus Institutsbibliotheken wenden Sie sich bitte an das Sekretariat des jeweiligen Instituts, um mehr über die Entlehnkonditionen zu erfahren.

#### Entlehnbarkeitsstatus (= Benutzbarkeit)

#### Verfügbar / Available

- "Exemplar ist vorhanden / Item in place – 30 days loan" → Werk steht im Regal und ist für 30 Tage entlehnbar.

- "Exemplar ist vorhanden / Item in place – nicht ausleihbar / not loanable" → Werk steht im Regal, ist aber nicht entlehnbar. Dies kann auch bei Werken aus Institutsbibliotheken angegeben sein, die für Sie möglicherweise dennoch entlehnbar sind; erkundigen Sie sich am betreffenden Institut über die Entlehnkonditionen.

Nicht verfügbar / Nicht in der Bibliothek / Not available / Out of library

- "Ausgeliehen bis … / On loan until … 30 days loan" → Werk ist derzeit entlehnt. Sie können sich gratis vormerken.
- "Bereitgestellt bis ... / On hold shelf until ... 30 days loan" Werk liegt zur Abholung am Entlehnschalter bereit. Sie können sich gratis vormerken.
- "In Bearbeitung von… / In process of … 30 days loan"  $\rightarrow$  Werk ist derzeit in Bearbeitung und nicht zugänglich.
- "Gesperrt nicht ausleihbar / not loanable" Hochschulschrift ist vorübergehend nicht öffentlich zugänglich und kann nicht eingesehen werden.

#### Bestand prüfen / Eventuell verfügbar / Check availability

- "Exemplar ist vorhanden / Item in place – nicht ausleihbar / not Ioanable" – Werk steht in einer Institutsbibliothek; Entlehnkonditionen erfragen.

# Die Universitätsbibliothek wünscht Ihnen eine erfolgreiche Recherche!

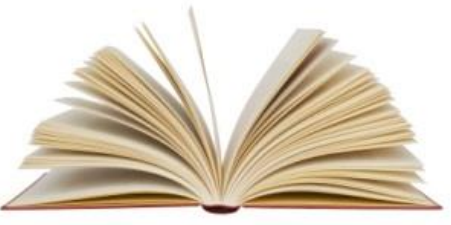

# Bei Fragen wenden Sie sich bitte an unseren Info-Schalter im Foyer.

# Noch mehr Tipps zur Literatursuche erhalten Sie in unseren <u>Schulungen und Lehrveranstaltungen</u>.

Dieses Tutorial wurde von der Bibliothek der Universität für Bodenkultur Wien erstellt und unterliegt einer CC-BY-NC-ND-4.0-Lizenz.